# WFS Wesleyan Financial System

## Vendor Lookup on the PO and Voucher Page

The Vendor field on the main document page allows a search using the "short name" of the vendor. All vendors where the short name begins with what is typed will appear.

|                                        |                                   | Look Up Ven        | dor                                 |                       |
|----------------------------------------|-----------------------------------|--------------------|-------------------------------------|-----------------------|
| Voucher Entry                          |                                   | SetID:             | WSLYN                               |                       |
| Voucher ID:                            | NEXT                              | Short Vendor Name: | begins with 🔽 MIDDLETOWN            |                       |
| Voucher Style:                         | Regular Voucher                   | Name 1:            | begins with 💌                       |                       |
|                                        |                                   | Remit Vendor:      | begins with 💌                       |                       |
| ✓ Header                               |                                   |                    |                                     |                       |
| 'Invoice Number:                       |                                   | Look No Clea       | Cancel Basic Lookup                 |                       |
| Invoice Date:                          |                                   |                    |                                     |                       |
| *Vendor:                               | Middletown Q Advanced Vendor Sear | Search Results     |                                     |                       |
| Vendor ID:                             |                                   | VIEW AII           |                                     | FII'ST 💽 1-19 of 19 🕞 |
|                                        |                                   | Short Vendor Name  | Name 1                              | <u>Remit Vendor</u>   |
| *Address:                              | Q                                 | MIDDLETOWN-001     | MIDDLETOWN ADULT EDUCATION          | <u>0000001475</u>     |
|                                        |                                   | MIDDLETOWN-002     | MIDDLETOWN BUILDERS SUPPLY          | <u>0000001476</u>     |
| Enter "Middletown" in the vendor       |                                   | MIDDLETOWN-003     | MIDDLETOWN DOWNTOWN BUSINESS DISTRI | <u>CT0000001477</u>   |
|                                        |                                   | MIDDLETOWN-004     | MIDDLETOWN FIRE DEPT                | <u>0000001478</u>     |
| field, click magnifying glass, and see |                                   | MIDDLETOWN-005     | MIDDLETOWN FOUNDATION FOR THE ARTS  | <u>0000001479</u>     |
| 10 vondors where the short name        |                                   | MIDDLETOWN-006     | MIDDLETOWN FRAMING                  | <u>0000001480</u>     |
| 19 VEHICUIS WHELE THE SHOLL HATTE      |                                   |                    |                                     | 000001/181            |
| begins with "Middletown."              |                                   |                    |                                     |                       |

<u>**OR**</u>, click the "Advanced Vendor Search" link to open a window for advanced searching. Entering a word(s) on the Name field will find all vendors where that word is *anywhere* in the "long name" of the vendor.

| Vend<br>Search (<br>Name<br>City:<br>State:<br>Countr<br>Postal:<br>Search I | Nor Lookur    | ShortName:<br>Type:<br>Class:              |               | nage Search Result<br>ack to Header<br>ax Rows<br>100 Search |                    | Enter "N<br>click yell<br>38 vend<br>"Middle<br>of the ve | Aiddletown" on r<br>ow Search butto<br>ors where the wo<br>town" is in the lo<br>endor. | name line<br>n and see<br>ord<br>ong name |
|------------------------------------------------------------------------------|---------------|--------------------------------------------|---------------|--------------------------------------------------------------|--------------------|-----------------------------------------------------------|-----------------------------------------------------------------------------------------|-------------------------------------------|
| <u>Vendor</u>                                                                | <u>Name</u>   | Addro                                      | <u>ess 1</u>  | <u>Address 2</u>                                             | <u>Addre</u>       |                                                           |                                                                                         |                                           |
| Search                                                                       | Results       |                                            |               |                                                              |                    |                                                           | <u>Customize   Fir</u>                                                                  |                                           |
| Select<br>Vendor                                                             | <u>Vendor</u> | <u>Name</u>                                | Address 1     | <u>Address 2</u>                                             | Ade                | dress <u>3</u>                                            | Address 4                                                                               |                                           |
| ≤                                                                            | 0000000027    | AAUW GREATER MIDDLETOWN<br>BRANCH          | PO BOX 968    |                                                              |                    |                                                           |                                                                                         |                                           |
|                                                                              | 0000001153    | INN AT MIDDLETOWN                          | 70 MAIN ST    |                                                              |                    |                                                           |                                                                                         |                                           |
|                                                                              | 90001475      | MIDDLETOWN ADULT EDUCATION                 | N 398 MAIN ST |                                                              |                    |                                                           |                                                                                         |                                           |
|                                                                              | 0000001477    | Click the checkbox to<br>the main document | select th     | e vendor. You w<br>the vendor fille                          | vill retu<br>d in. | rn to                                                     |                                                                                         |                                           |

### Vendor Address

If the vendor has more than one address, click the lookup icon to see additional addresses. Select the address that is appropriate for your voucher.

\*Vendor: Vendor ID:

\*Address:

## Finding a Vendor from the Main Menu

Every user has access to the vendor page from the main menu. Navigation: Vendor> Vendor Information> Vendor

| Menu 🗖                                                        |                                                                                |
|---------------------------------------------------------------|--------------------------------------------------------------------------------|
| Search:                                                       | Main Menu >                                                                    |
| >>>>>>>>>>>>>>>>>>>>>>>>>>>>>>>>>>>                           | Vendors                                                                        |
| D My Favorites                                                | Add, maintain, or approve vendors; manage 1099, global withholding, or CA EDD. |
| <ul> <li>Vesleyan Menu</li> <li>Supplier Contracts</li> </ul> | Add/Update                                                                     |
| <ul> <li>Vendors</li> </ul>                                   | 🗉 Vendor                                                                       |
| Vendor Information                                            |                                                                                |
| ▷ Purchasing<br>▷ eProcurement                                |                                                                                |
| N Operious Deservement                                        |                                                                                |

#### Vendor Information

Enter any information you have and click Search. Leave fields blank for a list of all

| Find an Existing Value            |                       |                         |   |  |  |  |
|-----------------------------------|-----------------------|-------------------------|---|--|--|--|
| SetID:                            | = 🗸                   | WSLYN                   | Q |  |  |  |
| Vendor ID:                        | begins with 🔽         |                         |   |  |  |  |
| Persistence:                      | - ~                   |                         | ~ |  |  |  |
| Short Vendor Name:                | begins with 🐱         |                         | Q |  |  |  |
| Our Customer Number               | begins with 🗸         |                         | ٩ |  |  |  |
| Name 1:                           | contains              | Middletown              | ۹ |  |  |  |
| Include History Case Sensitive    |                       |                         |   |  |  |  |
| Search Clear                      | <u>, Basic Search</u> | E Save Search Criteria  |   |  |  |  |
| Summary Addre                     | SS                    |                         |   |  |  |  |
| SetID:                            | WSLYN                 |                         |   |  |  |  |
| Vendor ID:                        | 0000001153            |                         |   |  |  |  |
| Vendor Short Name<br>Vendor Name: | INN AT MID            | INN AT MID-001<br>ETOWN |   |  |  |  |

Use the "Short Vendor Name" field, or for a more complete list change the search criteria to "contains" and enter a word that is in the full name of the vendor.

• Click the Search button

A summary of the vendor information appears on the first tab and all addresses for the vendor appear on the Address tab.